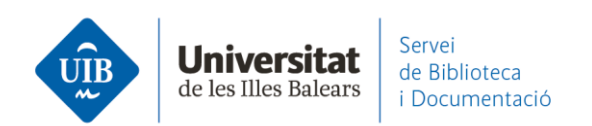

## Entrada de referencias y documentos. Desde Dialnet

A pesar de que Dialnet permite la exportación de referencias mediante *Web Importer*, la manera más eficaz de exportar es a través de un archivo .RIS.

Una vez obtenidos los resultados de una búsqueda seleccionamos aquellos que queramos exportar y clicamos en *Selección*:

| Dialnet plu                                                                      | 8                        | <u>B</u> uscar <u>R</u> evistas <u>T</u> esis C <u>o</u> ngresos A <u>u</u> tores                                                                                                    | Español 💌 🤗                                              |
|----------------------------------------------------------------------------------|--------------------------|----------------------------------------------------------------------------------------------------|----------------------------------------------------------|
| Buscar documento                                                                 | s                        |                                                                                                    | Universitat CSUC                                         |
| "competencias informaciona                                                       | les"                     | bibliotecas universitarias"                                                                                                    |                                                          |
| ▼ Filtros                                                                        |                          | 19 documentos encontrados                                                                                                    | $(\Omega)$                                               |
| Articulo de revista (2<br>Articulo de libro ()<br>Tesis ()<br>Textos completos   | (4)                      | Las bibliotecas universitarias y el desarrollo de las competencias informacionales en<br>los profesores y los estudiantes<br>José Antonio Gómez Hernández                                                                                                    | Identificarse<br>¿Olvidó su contraseña?                  |
| SI (2     No (      Materias Dialpet                                             | (7)<br>(2)               | La formación en competencias informacionales en la Sociedad Red: el caso de las<br>bibliotecas universitarias<br>Aleiandra Hemández Ruíz                                                                                                    | ¿Es nuevo / <b>Registrese</b><br>Ventajas de registrarse |
| Ciencias sociales (2 Ciencias básicas y experimentales Psicología y educación () | (4)<br>(3)               | Actas II Congreso Internacional Sociedad Digital: espacios para la interactividad y la inmersión<br>/ <u>coord</u> , por Manuel Getrudix Barrio المريح, Felipe Getrudix Barrio المريح, Francisco Garcia Garcia<br>(dir.congr.) معنى الإلى 1, 2011, ISBN 978-84-939077-5-4, págs. 242-253<br>Resumen | 3 Selección                                              |
| Humanidades ()<br>Tecnologias ()<br>Filologias ()<br>Ninguno ()                  | (2)<br>(1)<br>(1)<br>(1) | La formación en competencias informacionales en bibliotecas universitarias españolas     de economia     Maria-Jesús Marcos Treceño     Revista general de información y documentación, <u>ISSN</u> 1132-1873, Vol. 28, № 2, 2018, <u>págs.</u> 321-344                                             |                                                          |
| Rango de años                                                                    |                          | Resumen   Texto completo at                                                                                                    |                                                          |

Aparece una nueva pantalla con los documentos seleccionados y las posibilidades de exportación. Escogemos el formato **.RIS**:

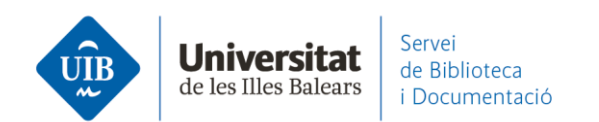

| $\bigcirc$                   |                                                                                                    |
|------------------------------|----------------------------------------------------------------------------------------------------|
|                              |                                                                                                    |
| $\langle g \rangle$          |                                                                                                    |
| Identificarse                |                                                                                                    |
|                              |                                                                                                    |
| 20Mdo su contrasena?         |                                                                                                    |
| ¿Es nuevo? <b>Registrese</b> |                                                                                                    |
| Ventajas de registrarse      |                                                                                                    |
| Selección                    |                                                                                                    |
|                              |                                                                                                    |
| Enviar/Exportar              |                                                                                                    |
| S RIS                        |                                                                                                    |
| 2 Texto                      |                                                                                                    |
|                              | Identificarse         ¿Olvidó su contraseña?         ¿Es nuevo? Regístrese         Ventajas de registrarse         2) Selección         Enviar/Exportar         2) RIS         2) Texto |

| Se genera un archivo en formato <b>RIS</b>                               | dialnet.ris                 |                    |  |  |  |  |  |
|--------------------------------------------------------------------------|-----------------------------|--------------------|--|--|--|--|--|
|                                                                          |                             |                    |  |  |  |  |  |
| almacenado en el ordenador. Para incorpora                               | ar las referencias arrastra | amos el archivo a  |  |  |  |  |  |
| Mendeley Desktop, directamente a All Docu                                | ments o bien a la carpet    | a donde se quieran |  |  |  |  |  |
| guardar esas referencias. También se puede añadir desde File – Add Files |                             |                    |  |  |  |  |  |
| seleccionando el archivo. Los datos quedan                               | incorporados automátic      | camente. Si no se  |  |  |  |  |  |

ha seleccionado ninguna carpeta las referencias quedarán en la carpeta Unsorted.

**El formato .RIS no incorpora directamente los pdf**. Si entre la lista de referencias de Dialnet hay un artículo disponible en pdf, será necesario guardar primero el pdf en el ordenador y después exportar las referencias (archivo formato .RIS). Finalmente, desde el campo *Files* de la referencia, hay que clicar sobre *Add File* y seleccionar el pdf para incorporarlo a Mendeley:

www.uib.cat

2

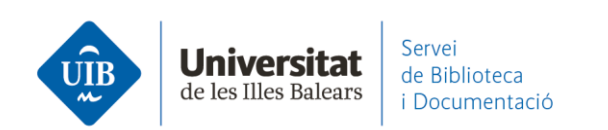

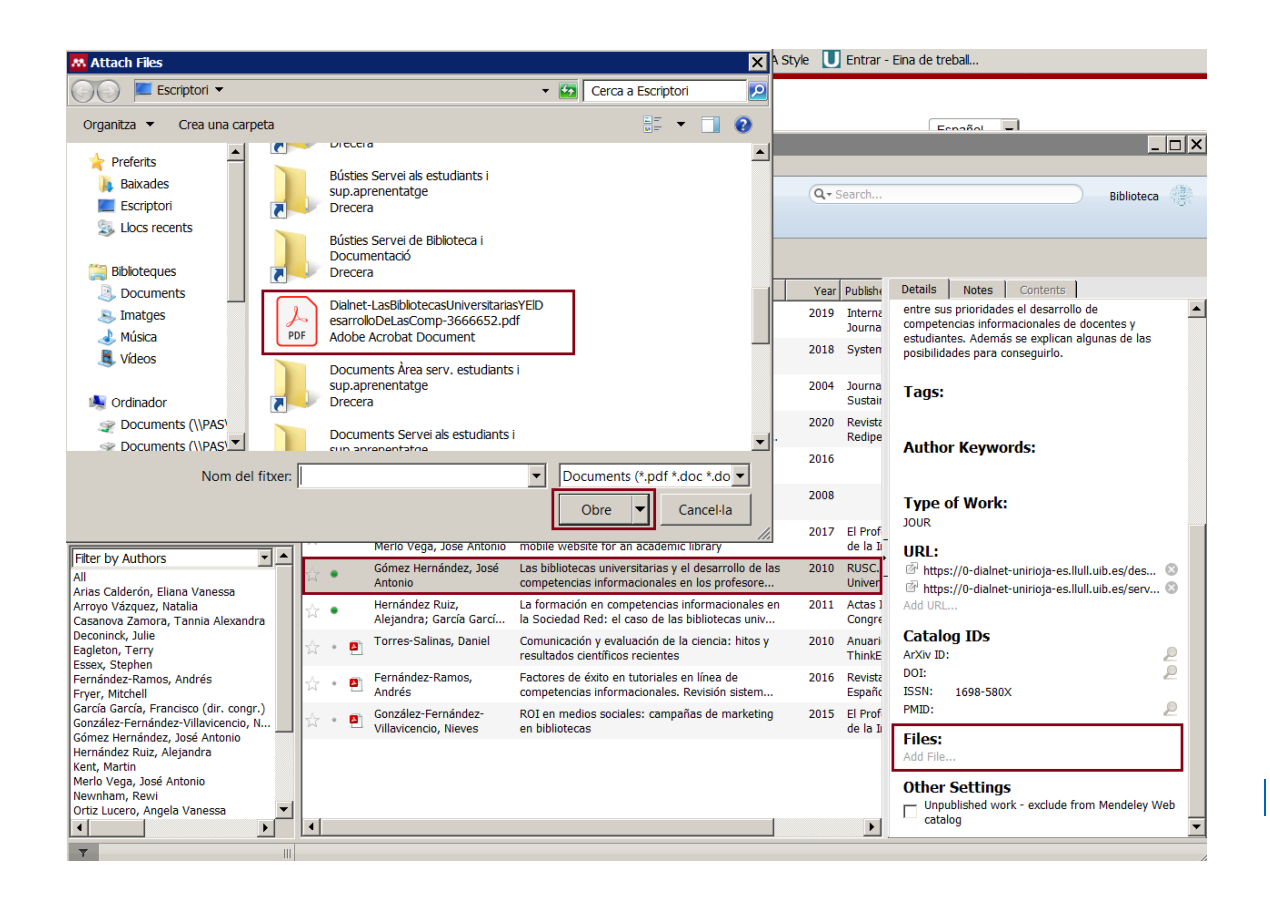

3